# Configurar o ASA como um server CA e um final do cabeçalho locais de AnyConnect

# Índice

Introdução Pré-requisitos Requisitos **Componentes Utilizados** Informações de Apoio Configurar Diagrama de Rede ASA como um server local CA Etapa 1. Configurar e permita o server local CA no ASA Etapa 2. Crie e adicionar usuários ao base de dados ASA Etapa 3. Permita o webvpn na interface WAN Etapa 4. Importe o certificado na máguina cliente ASA como um gateway SSL para clientes de AnyConnect Wizard de configuração ASDM AnyConnect Configurar o CLI para AnyConnect Verificar Troubleshooting Informações Relacionadas

# Introdução

Este original descreve como setup uma ferramenta de segurança adaptável de Cisco (ASA) como um server do Certificate Authority (CA) e como um gateway do secure sockets layer (SSL) para Clientes de mobilidade Cisco AnyConnect Secure.

# Pré-requisitos

# Requisitos

A Cisco recomenda que você tenha conhecimento destes tópicos:

- Configuração básica ASA que executa a versão de software 9.1.x
- ASDM 7.3 ou mais alto

## **Componentes Utilizados**

As informações neste documento são baseadas nestas versões de software e hardware:

• Cisco 5500 Series ASA que executa a versão de software 9.1(6)

- Versão de cliente segura 4.x da mobilidade de AnyConnect para Windows
- PC que executa um ósmio apoiado pela carta da compatibilidade.
- Versão 7.3 do Cisco Adaptive Security Device Manager (ASDM)

Nota: Faça download do pacote do AnyConnect VPN Client (anyconnect-win\*.pkg) do <u>Download de Software Cisco</u> (somente clientes registrados). Copie o AnyConnect VPN client para a memória flash do ASA, a qual será transferida para os computadores do usuário remoto a fim de estabelecer a conexão VPN SSL com o ASA. Consulte a seção <u>Instalação do AnyConnect Client</u> do guia de configuração do ASA para obter mais informações.

As informações neste documento foram criadas a partir de dispositivos em um ambiente de laboratório específico. Todos os dispositivos utilizados neste documento foram iniciados com uma configuração (padrão) inicial. Se a sua rede estiver ativa, certifique-se de que entende o impacto potencial de qualquer comando.

# Informações de Apoio

O Certificate Authority no ASA fornece estas funcionalidades:

- Integra a operação básica do Certificate Authority no ASA.
- Distribui Certificados.
- Fornece a verificação segura da revogação de Certificados emitidos.
- Fornece um Certificate Authority no ASA para o uso as conexões de VPN do navegadorbased(WebVPN) e do cliente-based(AnyConnect) SSL.
- Certificados digitais confiados Provides aos usuários, sem a necessidade de confiar na autorização externo do certificado.
- Fornece uma autoridade segura, da em-casa para o certificado de autenticação e um registro direto do usuário das ofertas por meio de um início de uma sessão do Web site.

## Diretrizes e limitações

- Apoiado no modo de firewall roteado e transparente.
- Somente um server local CA de cada vez pode ser residente em um ASA.
- O ASA como uma característica local do server CA não é apoiado em uma instalação do Failover.
- O ASA a partir de agora que atua como um server local CA apoia somente a geração dos Certificados SHA1.
- O server local CA pode ser usado para conexões de VPN com base em navegador e clientebaseadas SSL. Atualmente não apoiado para IPSec.
- Não apoia o Balanceamento de carga VPN para o CA local.
- O CA local não pode ser um subordinado a um outro CA. Pode atuar somente como a CA raiz.
- Atualmente o ASA não pode registrar-se ao server local CA para o certificado de identidade.
- Quando um certificado de registro é terminado, o ASA armazena um arquivo do PKCS12 que contém o keypair e o certificate chain do usuário, que exige aproximadamente 2 KB da memória Flash ou do espaço de disco pelo registro. A quantidade real do espaço de disco depende dos campos configurados do tamanho chave e do certificado RSA. Mantenha esta diretriz na mente ao adicionar um grande número certificados de registro pendentes em um

ASA com uma quantidade limitada de memória Flash disponível, porque estes arquivos do PKCS12 são armazenados na memória Flash para a duração do intervalo configurado da recuperação do registro.

# Configurar

Esta seção descreve como configurar Cisco ASA como um server local CA.

Nota: Use a Command Lookup Tool (somente clientes registrados) para obter mais informações sobre os comandos usados nesta seção.

## Diagrama de Rede

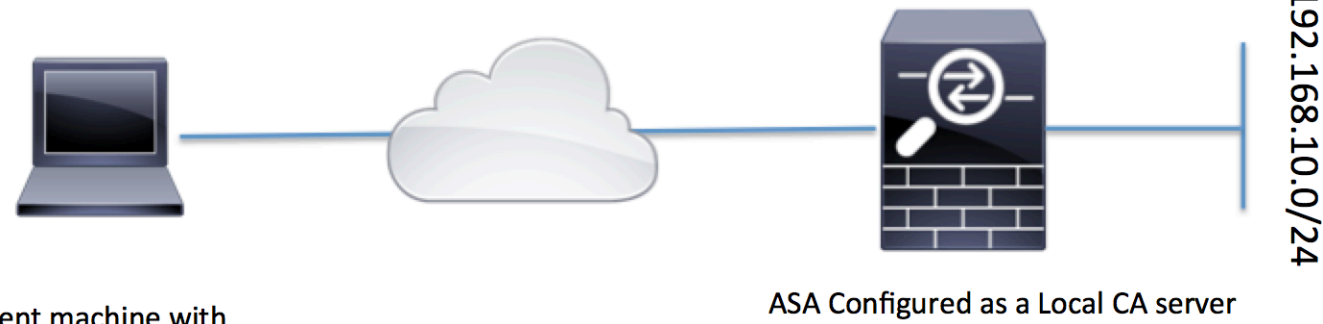

Client machine with AnyConnect

and AnyConnect Headend

## ASA como um server local CA

Etapa 1. Configurar e permita o server local CA no ASA

- Navegue à configuração > ao acesso remoto VPN > ao gerenciamento certificado > Certificate Authority local > server CA. Verifique a opção Server do Certificate Authority da possibilidade.
- Configurar a frase de passagem. A frase de passagem deve ser um mínimo, os caráteres 7 que seja usado para codificar e salvar um arquivo do PKCS12 que inclua o certificado de CA e o par de chaves locais. A frase de passagem destrava o arquivo do PKCS12 se o certificado de CA ou o keypair são perdidos.
- Configurar o nome de emissor. Este campo apareceria como a NC do certificado de raiz. Isto pode ser especificado no seguinte formato: NC (Common Name), OU (unidade da organização), (O) organização, L (localidade), S (estado) e C (país).
- Configuração opcional: Configurar o servidor SMTP e as configurações de servidor do email para assegurar o OTP poderiam ser recebidas para terminar clientes através do correio para terminar o registro. Você pode configurar o hostname ou o IP address de seu server local

Email/SMTP. Você pode igualmente configurar do **endereço** e do **campo de assunto do** email que os clientes receberiam. À revelia, do endereço é o **admin@<ASA hostname>.null e o assunto é convite do certificado de registro.** 

• Configuração opcional: Você pode configurar os parâmetros opcionais como o tamanho do tamanho chave do cliente, da chave de servidor CA, a vida da vida do certificado Ca e do certificado de cliente também.

| Device List                                       | ιφ× | Configuration > Remote Access       | <u>VPN &gt; Certificate Management</u> > L                                                                                                    | Local Certificate Authority > CA Server                                                  |
|---------------------------------------------------|-----|-------------------------------------|----------------------------------------------------------------------------------------------------|------------------------------------------------------------------------------------------|
| 💠 Add   📋 Delete 🚿 Connect                        |     | Configure the Local Certificate Aut | ority. To make configuration changes al                                                                                                    | fter it has been configured for the first time, disable the Local Certificate Authority. |
| Find: Go                                          |     | Enable Certificate Authority Ser    | ver Enable the o                                                                                                    | ption to make ASA as Local CA                                                            |
| 10.105.130.69:4443                                |     | Passphrase:                         | •••••                                                                                                    |                                                                                          |
|                                                   |     | Confirm Passphrase:                 | •••••                                                                                                    | Specify the Passphrase                                                                   |
|                                                   |     | Issuer Name:                        | CN=ASA.local                                                                                                    | Specify the CN which will show as Issuer nam                                             |
|                                                   |     | CA Server Key Size:                 | 1024 👻                                                                                                    |                                                                                          |
|                                                   |     | Client Key Size:                    | 1024 -                                                                                                    | Specify the Server/Client key-size to                                                    |
|                                                   |     | CA Certificate Lifetime:            | 1095 days                                                                                                    | je useu                                                                                  |
|                                                   |     |                                     | The CA certificate lifetime characteristic control of the control of the contr | nge will take effect after existing CA certs expire.                                     |
| Remote Access VPN                                 |     | Client Certificate Lifetime:        | 365 days                                                                                                    |                                                                                          |
| ⑦ Introduction ③ Network (Client) Access          |     | SMTP Server & Email Settings        |                                                                                                    |                                                                                          |
| Clientless SSL VPN Access                         |     | Server Name/IP Address:             |                                                                                                    |                                                                                          |
| Host Scan Image                                   |     | From Address:                       | admin@ciscoasa.null                                                                                                    |                                                                                          |
| Secure Desktop Manager     Certificate Management |     | Subject:                            | Certificate Enrollment Invitation                                                                                                    |                                                                                          |
| CA Certificates                                   |     | 11 0                                |                                                                                                    |                                                                                          |
| Identity Certificates                             |     | More Options                        |                                                                                                    |                                                                                          |
| Code Signer                                       |     |                                     |                                                                                                    |                                                                                          |
| Example 2 Certificate Authority                   |     |                                     |                                                                                                    |                                                                                          |
| CA Server                                         |     |                                     |                                                                                                    |                                                                                          |
| Manage User Database                              |     |                                     |                                                                                                    |                                                                                          |
| manage User Certificates                          |     |                                     |                                                                                                    |                                                                                          |

#### Equivalente CLI:

| ASA(config)# crypto ca  | server                                             |
|-------------------------|----------------------------------------------------|
| ASA(config-ca-server)#  | issuer-name CN=ASA.local                           |
| ASA(config-ca-server)#  | subject-name-default CN=ASA.local                  |
| ASA(config-ca-server)#  | lifetime certificate 365                           |
| ASA(config-ca-server)#  | lifetime ca-certificate 1095                       |
| ASA(config-ca-server)#  | passphrase cisco123                                |
| ASA(config-ca-server)#  | no shutdown                                        |
| % Some server settings  | cannot be changed after CA certificate generation. |
| Keypair generation proc | cess begin. Please wait                            |
|                         |                                                    |

Completed generation of the certificate and keypair...

Archiving certificate and keypair to storage... Complete

Estes são os campos adicionais que poderiam ser configurados sob a configuração do servidor local CA.

| CRL                                | Este é o lugar CRL no ASA.                                                                                                    |
|------------------------------------|----------------------------------------------------------------------------------------------------|
| Distribution                       | O local padrão é http://hostname.domain/+CSCOCA+/asa_ca.crl mas a URL poderia                                                                                                    |
| Point URL                          | ser alterada.                                                                                                    |
| Relação<br>Publicar-CRL e<br>porta | Para fazer o CRL disponível para a transferência HTTP em uma dada interface e em uma porta, escolha uma relação publicar-CRL da lista de drop-down. Entre então no número de porta, que pode ser qualquer número de porta de 1-65535. <b>O número de porta padrão é a porta TCP 80.</b> |
| Tempo vida de<br>CRL               | As atualizações locais CA e reeditam o CRL cada vez que um certificado de usuário é revogado ou unrevoked, mas se há nenhuma revogação muda, o CRL é reeditada automaticamente uma vez que cada tempo vida de CRL, o período de tempo onde                                              |

|                                            | você especifica com o <b>cricommand da vida</b> durante a configuração local CA. Se você                                                                |
|--------------------------------------------|----------------------------------------------------------------------------------------------------|
| Local de                                   | A informação de usuário dos acessos e dos implementares ASA, Certificados emitidos,                                                                     |
| armazenamento                              | e listas de revogação usando um base de dados local CA. Este base de dados reside                                                                       |
| do base de                                 | na memória Flash local à revelia, ou pode ser configurado para residir em um sistema                                                                    |
| dados                                      | de arquivos externo que seja montado e acessível ao ASA.                                                                                                |
|                                            | Incorpore um assunto do padrão (corda DN) para adicionar a um username em                                                                               |
|                                            | Certificados emitidos. Os atributos permitidos DN são fornecidos nesta lista:                                                                           |
|                                            | NC (Common Name) SN (sobrenome)                                                                                                    |
|                                            | O (nome de organização)                                                                                                    |
| Nome do sujeito                            | L (localidade)                                                                                                    |
| do padrão                                  | C (país)                                                                                                    |
|                                            | OU (unidade da organização)                                                                                                    |
|                                            | EA (endereço email)                                                                                                    |
|                                            | ST (estado/província)                                                                                                    |
|                                            | T (título)                                                                                                    |
|                                            | Ajusta o limite de tempo do registro nas horas dentro de que o usuário poderia                                                                          |
| Período de                                 | recuperar o arquivo do PKCS12 do ASA.                                                                                                    |
| registro                                   | O valor padrao e 24 noras.                                                                                                    |
| U U                                        | Nota: Se o periodo de registro expira antes que o usuario recupere o arquivo do PKCS12 que inclui o certificado de usuário, o registro não é permitido. |
| Uma expiração                              | Define a quantidade de tempo nas horas que o OTP é válido para o registro do                                                                            |
| de senha do<br>tempo                       | usuário. Este período de tempo começa quando é permitido ao usuário se registrar. O valor do defaut é 72 horas.                                         |
| Lembrete da<br>expiração do<br>certificado | Especifica o número de dias antes que o certificado expire que um lembrete inicial ao reenroll está enviado para certificate proprietários.             |

## Etapa 2. Crie e adicionar usuários ao base de dados ASA

 Navegue à configuração > ao acesso remoto VPN > ao gerenciamento certificado > Certificate Authority local > controlam o usuário que Database.Click adicionam.

| Add 📋 Delete 🔊 Connect      | Manage the users in the user d | atabase for Local Certificate Authority Server. | Tanage User Database |                      |
|-----------------------------|--------------------------------|-------------------------------------------------|----------------------|----------------------|
| nd: Go                      | Username                       | Email                                           | Subject Name         | Add                  |
| ······ 🙀 10.105.130.69:4443 |                                |                                                 |                      | Edit                 |
|                             |                                |                                                 |                      | Delete               |
|                             |                                |                                                 |                      | Allow Enrollment     |
|                             |                                |                                                 |                      | Email OTP            |
|                             |                                |                                                 |                      | View/Re-generate OTP |
|                             |                                |                                                 |                      |                      |
| Remote Access VPN 급 무       | д.                             |                                                 |                      |                      |
| ? Introduction              |                                |                                                 |                      |                      |
| Network (Client) Access     |                                |                                                 |                      |                      |
| Clientless SSL VPN Access   |                                |                                                 |                      |                      |
| AAA/Local Users             |                                |                                                 |                      |                      |
| Host Scan Image             |                                |                                                 |                      |                      |
| Secure Desktop Manager      |                                |                                                 |                      |                      |
| Certificate Management      |                                |                                                 |                      |                      |
| CA Certificates             |                                |                                                 |                      |                      |
| Trusted Certificate Deal    |                                |                                                 |                      |                      |
| Code Signer                 |                                |                                                 |                      |                      |
| Local Certificate Authority |                                |                                                 |                      |                      |
| CA Server                   |                                |                                                 |                      |                      |
| Manage User Database        |                                |                                                 |                      |                      |
| manage user Database        |                                |                                                 |                      |                      |

• Especifique o usuário detalha a saber a identificação username, de email e o nome do sujeito, segundo as indicações desta imagem.

| ा Add User           |                      | ×      |
|----------------------|----------------------|--------|
| Username:            | user 1               |        |
| Email ID:            | user1@cisco.com      |        |
| Subject (DN String): | CN=user1,OU=TAC      | Select |
| Allow enrollment     |                      |        |
|                      | Add User Cancel Help |        |

- Assegure-se de que que reserva o registro é verificado de modo que seja permitido você se registrar para o certificado.
- O clique adiciona o usuário para terminar a configuração do usuário.

#### Equivalente CLI:

ASA(config)# crypto ca server user-db add user1 dn CN=user1,OU=TAC email user1@cisco.com

 Depois que o usuário é adicionado à base de dados de usuário, o estado do registro está mostrado como reservado registrar-se.

| Configuration > Remote Access VPH > Certificate Management > Local Certificate Authority > Manage User Database |                                            |                 |                   |                    |                      |
|----------------------------------------------------------------------------------------------------|--------------------------------------------|-----------------|-------------------|--------------------|----------------------|
| Manage the users in the user da                                                                                 | atabase for Local Certificate Authority Se | rver.           |                   |                    |                      |
| Username                                                                                                    | Email                                      | Subject Name    | Enrollment Status | Certificate Holder | Add                  |
| user1                                                                                                    | user 1@cisco.com                           | CN=user1,OU=TAC | allowed           | yes                | Edit                 |
|                                                                                                    |                                            |                 |                   |                    | Delete               |
|                                                                                                    |                                            |                 |                   |                    | Allow Enrollment     |
|                                                                                                    |                                            |                 |                   |                    | Email OTP            |
|                                                                                                    |                                            |                 |                   |                    | View/Re-generate OTP |

CLI para verificar o estado do usuário:

ASA# show crypto ca server user-db username: user1 email: user1@cisco.com dn: CN=user1,OU=TAC allowed: 19:03:11 UTC Thu Jan 14 2016 notified: 1 times enrollment status: Allowed to Enroll

• Depois que o usuário foi adicionado à base de dados de usuário, a uma senha do tempo (OTP), para que o usuário termine o registro, pode ser fornecida usando qualquer um isto:

Envie por correio eletrónico o OTP (exige o servidor SMTP e enviam por correio eletrónico os ajustes a ser configurados sob a configuração do servidor CA).

OU

Veja diretamente o OTP e a parte com o usuário clicando em View/Re-generate OTP. Isto pode igualmente ser usado ao regenrate o OTP.

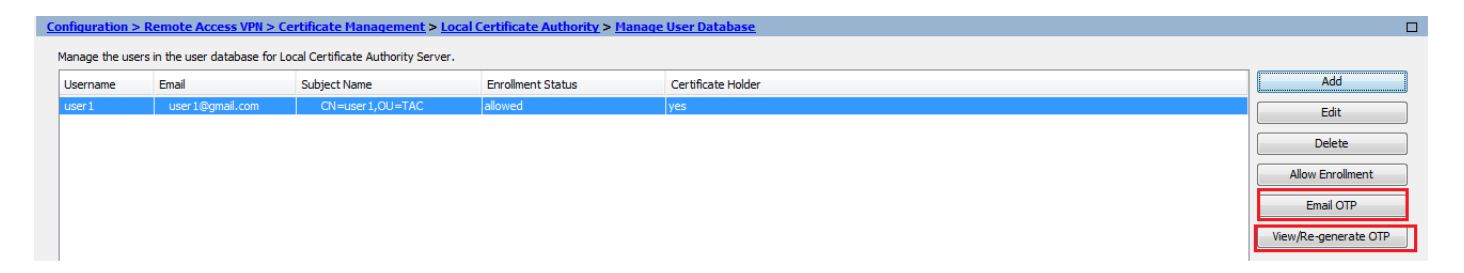

## Equivalente CLI:

ASA# show crypto ca server user-db username: user1 email: user1@cisco.com dn: CN=user1,OU=TAC allowed: 19:03:11 UTC Thu Jan 14 2016 notified: 1 times enrollment status: Allowed to Enroll

#### Etapa 3. Permita o webvpn na interface WAN

• Permita o acesso à Web no ASA para que os clientes peçam para o registro.

ASA# show crypto ca server user-db username: user1 email: user1@cisco.com dn: CN=user1,OU=TAC allowed: 19:03:11 UTC Thu Jan 14 2016 notified: 1 times enrollment status: Allowed to Enroll

#### Etapa 4. Importe o certificado na máquina cliente

- Na estação de trabalho cliente abra um navegador e navegue à relação a fim terminar o registro.
- O IP/FQDN usado nesta relação deve ser o IP da relação em que o webvpn é permitido nessa etapa, que é Internet da relação.

#### https://<ASA IP/FQDN>/+CSCOCA+/enroll.html

 Incorpore o username (configurado no ASA sob etapa 2, a opção A) e o OTP, que foi fornecido através do email ou manualmente.

| - 🕞 InPrivate 🤌 https://10.105.130.69/+CSCOCA+/login.htm                                                                                                    | nl                      | P ▼ S Certificate error C 2 10.105.130.69 | × |
|----------------------------------------------------------------------------------------------------|-------------------------|-------------------------------------------|---|
| ASA - Local Certificat                                                                                                    | te Authority            |                                           |   |
|                                                                                                    |                         |                                           |   |
| ASA - Local Certificate Authority                                                                                                    |                         |                                           |   |
| Username user1 One-time Password •••••••••                                                                                                    | $\langle \cdot \rangle$ | Enter the User-Name and OTP provided      |   |
| Submit Reset                                                                                                    |                         |                                           |   |
| <ul> <li>Open or Save the generated certificate</li> <li>Install the certificate in the browser store</li> <li>Close all the browser windows, and</li> <li>Restart the SSL VPN connection</li> </ul> |                         |                                           |   |

- Clique aberto para instalar diretamente o certificado de cliente recebido do ASA.
- A frase de passagem para instalar o certificado de cliente é mesma como o OTP recebeu mais cedo.

| File Downl | oad 🗾 🔀                                                                                                    |
|------------|----------------------------------------------------------------------------------------------------|
| Do you     | want to open or save this file?                                                                                                    |
|            | Name: user1.p12<br>Type: Personal Information Exchange<br>From: 10.105.130.214<br>Open Save Cancel                                                                          |
| 2          | While files from the Internet can be useful, some files can potentially harm your computer. If you do not trust the source, do not open or save this file. What's the risk? |

• Clique em Next.

## Certificate Import Wizard

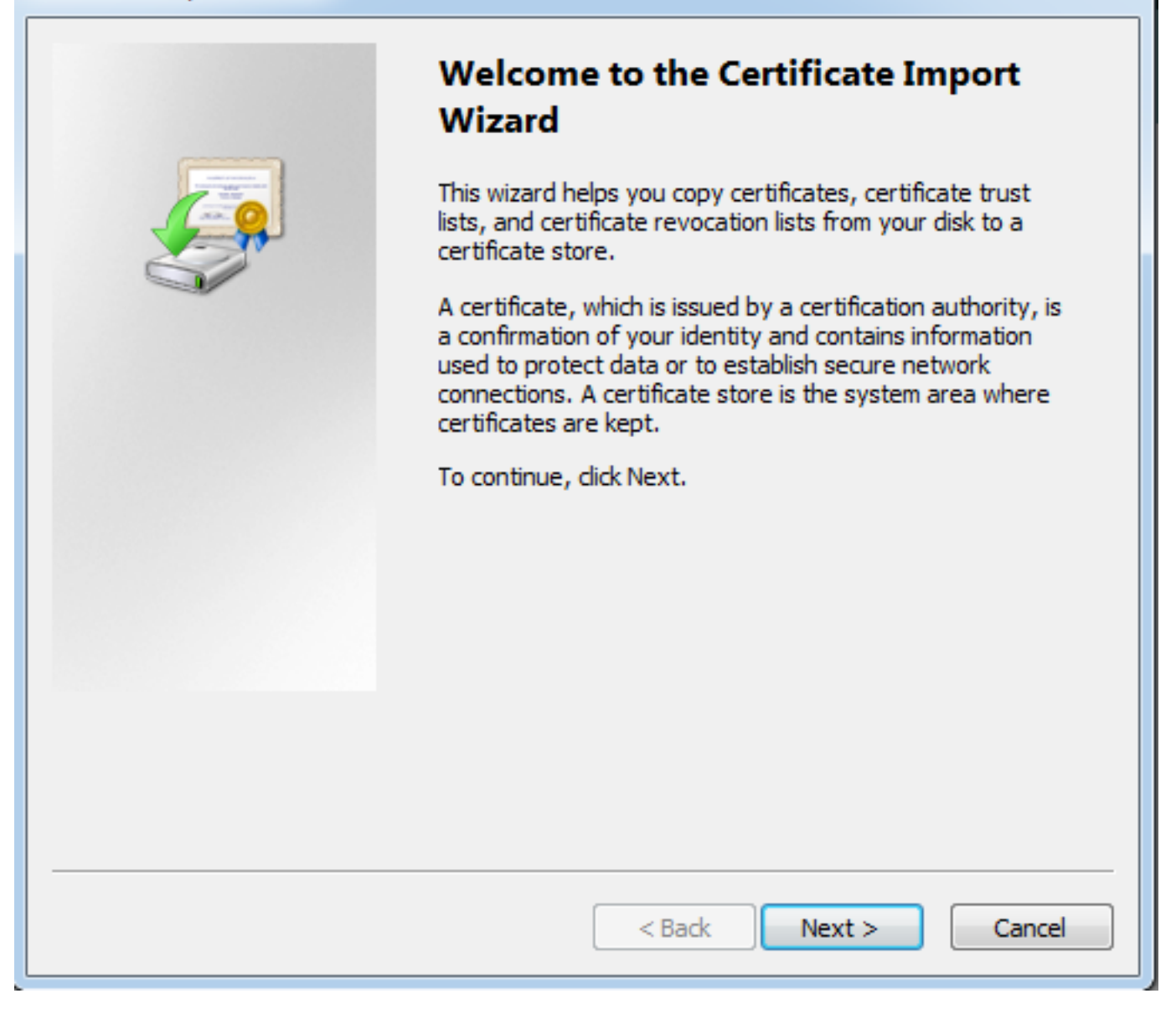

• Deixe o trajeto como o padrão e clique-o em seguida.

| Certificate Import Wizard                                                                                                    | X   |
|----------------------------------------------------------------------------------------------------|-----|
| File to Import<br>Specify the file you want to import.                                                                                                    |     |
| File name:           s\Temporary Internet Files\Content.IE5\SQT1AUGH\user1[1].p12         Browse                                                                                                    | ]   |
| Note: More than one certificate can be stored in a single file in the following formats:<br>Personal Information Exchange- PKCS #12 (.PFX,.P12)<br>Cryptographic Message Syntax Standard- PKCS #7 Certificates (.P7B) |     |
| Microsoft Serialized Certificate Store (.SST)                                                                                                    |     |
| Learn more about <u>certificate file formats</u>                                                                                                    |     |
| < Back Next > Canc                                                                                                    | cel |

- Incorpore o OTP ao campo de senha.
- Você pode selecionar a opção **para marcar esta chave como exportable** de modo que a chave pudesse ser exportada da estação de trabalho no futuro se for necessário.
- Clique em seguida

| Certificate Import Wizard                                                                                                    |
|----------------------------------------------------------------------------------------------------|
| Password<br>To maintain security, the private key was protected with a password.                                                                                                    |
| Type the password for the private key.                                                                                                    |
| Password:                                                                                                    |
|                                                                                                    |
| <ul> <li>Enable strong private key protection. You will be prompted every time the private key is used by an application if you enable this option.</li> <li>Mark this key as exportable. This will allow you to back up or transport your keys at a later time.</li> <li>Include all extended properties.</li> </ul> |
| Learn more about <u>protecting private keys</u>                                                                                                    |
| < Back Next > Cancel                                                                                                    |

- Você pode manualmente instalar o certificado em uma loja particular do certificado ou deixálo para escolher automaticamente a loja.
- Clique em Next.

| Certificate Import Wizard                                                                                |
|----------------------------------------------------------------------------------------------------|
| Certificate Store                                                                                        |
| Certificate stores are system areas where certificates are kept.                                         |
|                                                                                                    |
| Windows can automatically select a certificate store, or you can specify a location for the certificate. |
| Automatically select the certificate store based on the type of certificate                              |
| Place all certificates in the following store                                                            |
| Certificate store:                                                                                       |
| Browse                                                                                                   |
|                                                                                                    |
|                                                                                                    |
|                                                                                                    |
|                                                                                                    |
| Learn more about certificate stores                                                                      |
|                                                                                                    |
|                                                                                                    |
|                                                                                                    |
| < Back Next > Cancel                                                                                     |

• Revestimento do clique a fim terminar a instalação.

## Certificate Import Wizard

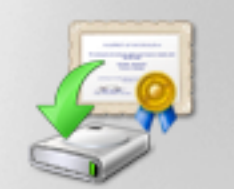

# Completing the Certificate Import Wizard

The certificate will be imported after you click Finish.

### You have specified the following settings:

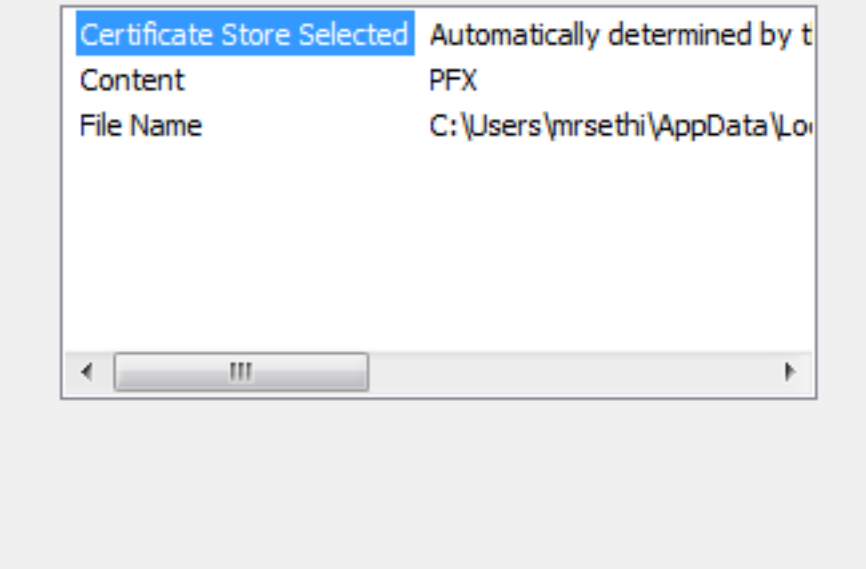

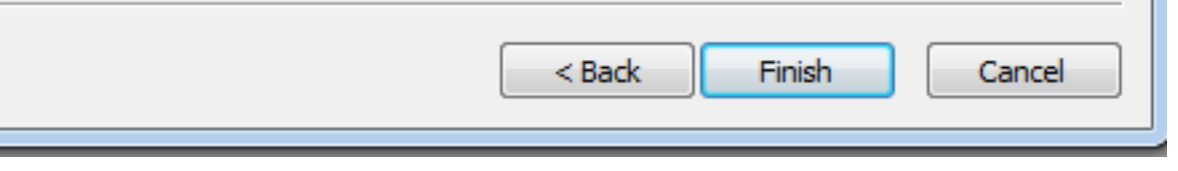

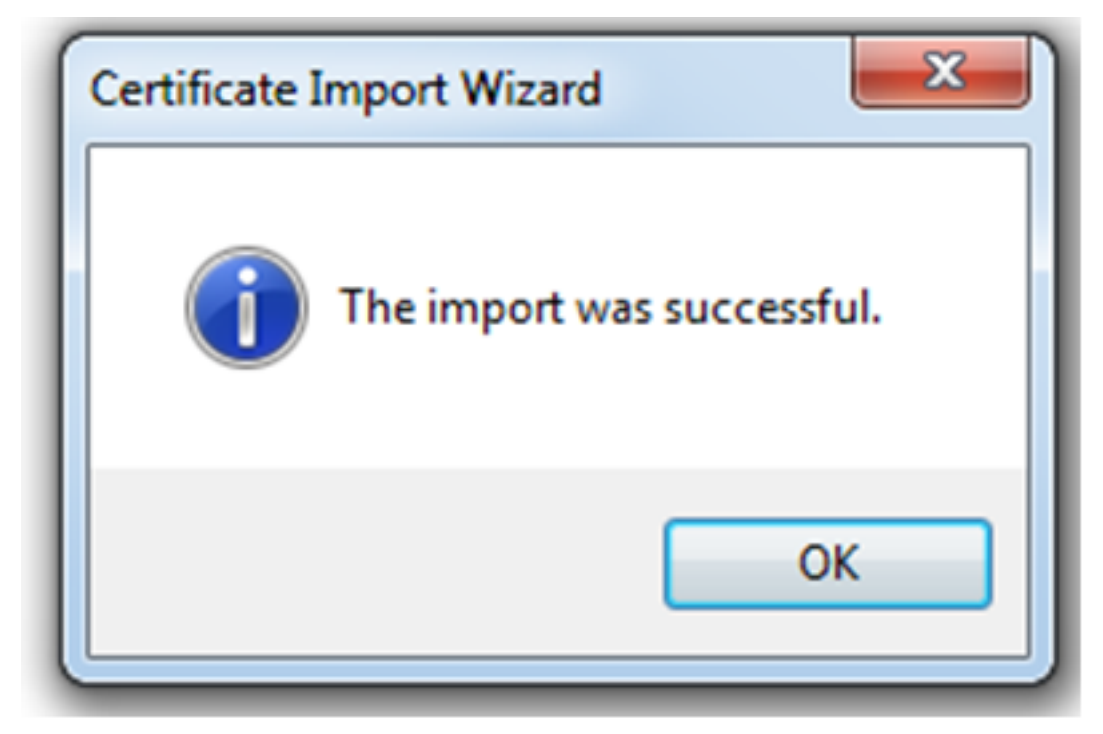

- Uma vez que o certificado é instalado com sucesso, você pode verificá-lo.
- Abra o IE e navegue às ferramentas > às opções de internet.

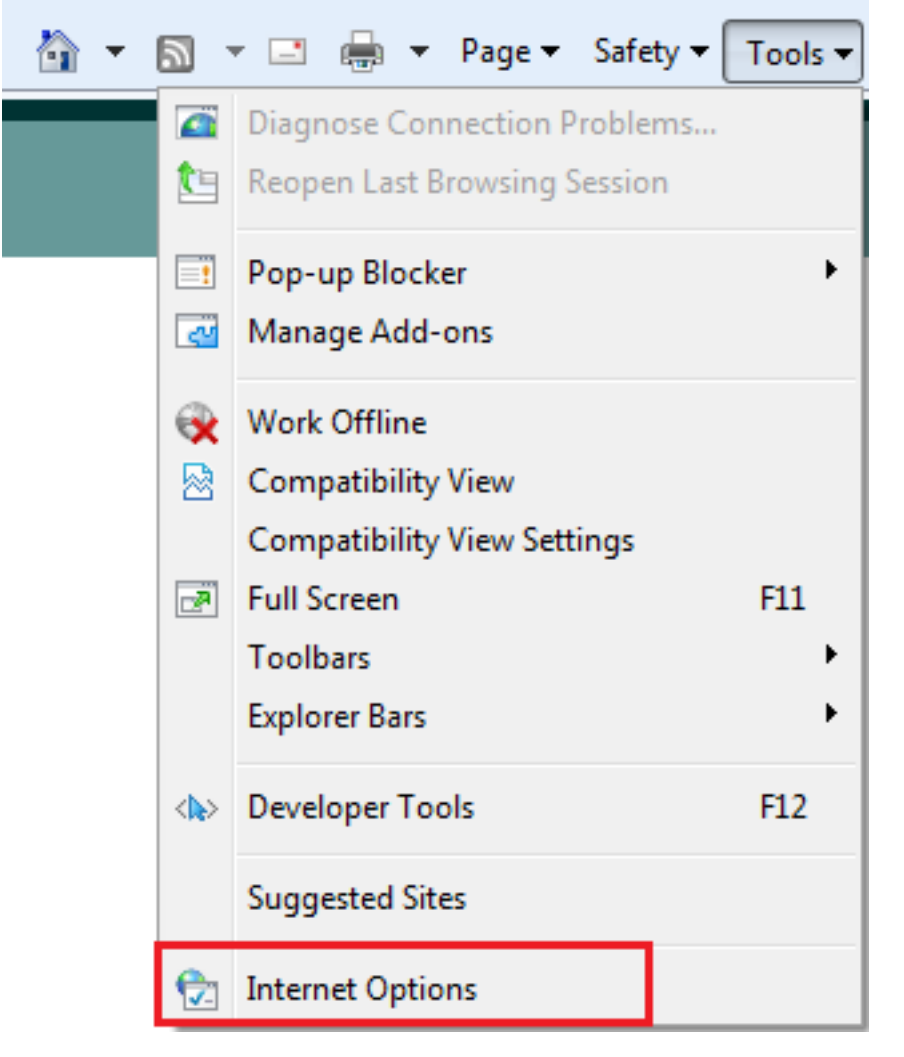

• Navegue para satisfazer a aba e clicar Certificados, segundo as indicações desta imagem.

| Internet Options                                                                                                    |  |  |  |  |
|----------------------------------------------------------------------------------------------------|--|--|--|--|
| General Security Privacy Content Connections Programs Advanced                                                                         |  |  |  |  |
| Parental Controls<br>Control the Internet content that can Parental Controls be viewed.                                                |  |  |  |  |
| Content Advisor<br>Ratings help you control the Internet content that can be<br>viewed on this computer.                               |  |  |  |  |
| Certificates Use certificates for encrypted connections and identification.                                                            |  |  |  |  |
| Clear SSL state Certificates Publishers                                                                                                |  |  |  |  |
| AutoComplete                                                                                                    |  |  |  |  |
| AutoComplete stores previous entries Settings<br>on webpages and suggests matches<br>for you.                                          |  |  |  |  |
| Feeds and Web Slices                                                                                                    |  |  |  |  |
| Feeds and Web Slices provide updated Settings<br>content from websites that can be<br>read in Internet Explorer and other<br>programs. |  |  |  |  |
| OK Cancel Apply                                                                                                    |  |  |  |  |

• Sob a loja pessoal, você pode ver o certificado recebido do ASA.

| Certificates |                       |             |                            |            |            | ×                  |
|--------------|-----------------------|-------------|----------------------------|------------|------------|--------------------|
| Intended p   | urpose:               | <all></all> |                            |            |            | •                  |
| Personal     | Other Peop            | le In       | termediate Certification A | uthorities | Trusted Ro | ot Certification 4 |
| Issued       | То                    |             | Issued By                  | Expiratio  | Friend     | ly Name            |
| 🔄 user       | 1                     |             | asa.local                  | 1/8/2017   | 7 ou=T/    | AC,cn=user1        |
| Import       | - Exp                 | ort         | Remove                     |            |            | Advanced           |
| Certificate  | e intended pu         | urpose      | s                          |            |            | Manu               |
| Learn more   | e about <u>certii</u> | ficates     |                            |            |            | Close              |

### ASA como um gateway SSL para clientes de AnyConnect

#### Wizard de configuração ASDM AnyConnect

A configuração Wizard/CLI de AnyConnect pode ser usada a fim configurar o cliente seguro da mobilidade de AnyConnect. Assegure-se de que um pacote do cliente de AnyConnect esteja transferido arquivos pela rede ao flash/disco do Firewall ASA antes que você continue.

Termine estas etapas a fim configurar o cliente seguro da mobilidade de AnyConnect através do wizard de configuração:

1. O log no ASDM e navega aos **wizard VPN de Wizards> > ao wizard VPN de AnyConnect** para lançar o wizard de configuração e a clicá-los **em seguida**.

| anyConnect VPN Connecti                | ion Setup Wizard                                                                                                    | 23  |
|----------------------------------------|----------------------------------------------------------------------------------------------------|-----|
| VPN Wizard                             | Introduction                                                                                                    |     |
| Branch<br>Home<br>Corporate<br>Notwork | Use this wizard to configure the ASA to accept VPN connections from the AnyConnect VPN Client. The connections will be protected using either the IPsec or the SSL protocol. The ASA will automatically upload the AnyConnect VPN Client to the user's device when a VPN connection is established. | end |
|                                        | < Back Next > Cancel H                                                                                                    | elp |

2. Dê entrada com o nome do perfil de conexão, escolha a relação em que o VPN será terminado da interface de acesso VPN deixa cair para baixo o menu, e o clica **em seguida**.

| a AnyConnect VPN Connection Setup Wizard               |                                                                                                    |  |  |
|--------------------------------------------------------|----------------------------------------------------------------------------------------------------|--|--|
| Steps                                                  | Connection Profile Identification                                                                                         |  |  |
| 1. Introduction                                        | This step allows you to configure a Connection Profile Name and the Interface the remote access users will access for VPN |  |  |
| 2. Connection Profile<br>Identification                | connections.                                                                                                    |  |  |
| 3. VPN Protocols                                       | Connection Profile Name: SSL_GRP                                                                                          |  |  |
| 4. Client Images                                       | VPN Access Interface:                                                                                                    |  |  |
| 5. Authentication Methods                              |                                                                                                    |  |  |
| 6. Client Address Assignme                             |                                                                                                    |  |  |
| <ol> <li>Network Name Resolutio<br/>Servers</li> </ol> |                                                                                                    |  |  |
| 8. NAT Exempt                                          |                                                                                                    |  |  |
| <ol> <li>AnyConnect Client<br/>Deployment</li> </ol>   |                                                                                                    |  |  |
| 10. Summary                                            |                                                                                                    |  |  |
|                                                        |                                                                                                    |  |  |
|                                                        |                                                                                                    |  |  |
|                                                        |                                                                                                    |  |  |
|                                                        |                                                                                                    |  |  |
|                                                        | < Back Next > Cancel Help                                                                                                 |  |  |

3. Verifique a caixa de verificação **SSL** a fim permitir o secure sockets layer (SSL). O certificado do dispositivo pode ser um certificado emitido Certificate Authority (CA) confiado da terceira parte (tal como Verisign, ou confie), ou um certificado auto-assinado. Se o certificado é instalado já no ASA, a seguir pode ser escolhido através do menu de gota para baixo.

 Nota: Este certificado é o certificado do lado de servidor que será apresentado pelo ASA aos clientes SSL. Se não há nenhum certificado de servidor instalado atualmente no ASA do que um certificado auto-assinado deve ser gerado, a seguir clique controlam. A fim instalar um certificado da terceira, termine as etapas que são descritas no <u>ASA 8.x instalam</u> <u>manualmente Certificados do vendedor da 3ª parte para o uso com</u> documento Cisco do <u>exemplo de configuração WebVPN</u>.Permita o certificado dos protocolos e do dispositivo VPN.Clique em Next.

| anyConnect VPN Connection Setup Wizard                                                                                                    |                                                                                                    |  |  |
|----------------------------------------------------------------------------------------------------|----------------------------------------------------------------------------------------------------|--|--|
| AnyConnect VPN Connect Steps  I. Introduction Connection Profile Identification J. VPN Protocols Client Images Authentication Methods Client Address Assignme Network Name Resolutio Servers NAT Exempt | VPN Protocols         AnyConnect can use either the IPsec or SSL protocol to protect the data traffic. Please select which protocol or protocols you would like this connection profile to support.         Image: SSL         Image: IPsec         Device Certificate         Device certificate identifies the ASA to the remote access clients. Certain         AnyConnect features (Always-On, IPsec/IKEv2) require that valid device certificate be available on the ASA.         Device Certificate:         Device Certificate:         Image: Image: I |  |  |
| 9. AnyConnect Client<br>Deployment<br>10. Summary                                                                                                    | <back next=""> Cancel Help</back>                                                                                                    |  |  |

4. O clique **adiciona** a fim adicionar o pacote do cliente de AnyConnect (arquivo .package) da unidade local ou do flash/disco do ASA.

O clique **consulta o flash** a fim adicionar a imagem da movimentação instantânea, ou a **transferência de arquivo pela rede do** clique a fim adicionar a imagem da unidade local de máquina host.

| AnyConnect VPN Connect                                 | tion Setup Wizard                                                                                                    |                                                                | 23    |
|--------------------------------------------------------|----------------------------------------------------------------------------------------------------|----------------------------------------------------------------|-------|
| Steps                                                  | Client Images<br>ASA can automatically upload the latest AnyConnect package to the clier                                                                               | nt device when it accesses the enterprise network              |       |
| 2. Connection Profile<br>Identification                | A regular expression can be used to match the user-agent of a browser<br>You can also minimize connection setup time by moving the image used b<br>the top of the list | to an image.<br>y the most commonly encountered operation syst | em to |
| A. Client Images     Authentication Methods            | Add Replace Delete                                                                                                    |                                                                |       |
| 6. Client Address Assignme                             | Image                                                                                                    | Regular expression to match user-agent                         |       |
| <ol> <li>Network Name Resolutio<br/>Servers</li> </ol> |                                                                                                    |                                                                |       |
| 8. NAT Exempt                                          |                                                                                                    |                                                                |       |
| <ol> <li>AnyConnect Client<br/>Deployment</li> </ol>   |                                                                                                    |                                                                |       |
| 10. Summary                                            | You can download AnyConnect Client packages from Cisco by searching                                                                                                    | 'AnyConnect VPN Client' or click here.                         |       |
|                                                        |                                                                                                    |                                                                |       |
|                                                        | <back next=""></back>                                                                                                    | Cancel He                                                      | lp    |

- Você poderia transferir arquivos pela rede o arquivo AnyConnect.pkg do flash ASA/disco (se o pacote é já lá) ou da unidade local.
- Consulte o flash para selecionar o pacote de AnyConnect do flash/disco ASA.
- Transferência de arquivo pela rede para selecionar o pacote de AnyConnect da unidade local de máquina host.
- Clique em OK.

| The Add AnyConnect Client Image                          | 23           |
|----------------------------------------------------------|--------------|
| AnyConnect Image: disk0:/anyconnect-win-4.2.00096-k9.pkg | Browse Flash |
|                                                          | Upload       |
| Regular expression to match user-agent                   | ×            |
| OK Cancel Help                                           |              |

• Clique em Next.

| a AnyConnect VPN Connection Setup Wizard               |                                                                                                    |                                                |  |
|--------------------------------------------------------|----------------------------------------------------------------------------------------------------|------------------------------------------------|--|
| Steps                                                  | Client Images                                                                                                    |                                                |  |
| 1. Introduction                                        | ASA can automatically upload the latest AnyConnect package to the client device when it accesses the enterprise network.                                                                                        |                                                |  |
| 2. Connection Profile<br>Identification                | A regular expression can be used to match the user-agent of a browser to an image.<br>You can also minimize connection setup time by moving the image used by the most commonly encountered operation system to |                                                |  |
| 3. VPN Protocols                                       | the top of the list.                                                                                                    | ,                                              |  |
| 4. Client Images                                       |                                                                                                    |                                                |  |
| 5. Authentication Methods                              | The Add A Replace Delete T                                                                                                    |                                                |  |
| 6. Client Address Assignme                             | Image                                                                                                    | Regular expression to match user-agent         |  |
| <ol> <li>Network Name Resolutio<br/>Servers</li> </ol> | disk0:/anyconnect-win-4.2.00096-k9.pkg                                                                                                    |                                                |  |
| 8. NAT Exempt                                          |                                                                                                    |                                                |  |
| 9. AnyConnect Client<br>Deployment                     |                                                                                                    |                                                |  |
| 10. Summary                                            |                                                                                                    |                                                |  |
|                                                        |                                                                                                    |                                                |  |
|                                                        |                                                                                                    |                                                |  |
|                                                        |                                                                                                    |                                                |  |
|                                                        | You can download AnyConnect Client packages from Cisco by searching                                                                                                    | 'AnyConnect VPN Client' or click here          |  |
|                                                        | Too can download Anyconnect clicht packages from Case by searching                                                                                                    | Anyconnect very client or <u>click field</u> , |  |
|                                                        | < Back Next >                                                                                                    | Cancel Help                                    |  |

5. A autenticação de usuário pode ser terminada através dos grupos de servidor do Authentication, Authorization, and Accounting (AAA). Se os usuários são configurados já, a seguir escolha o LOCAL e clique-o em seguida. Mais adicionar um usuário à base de dados de usuário local e clique-o em seguida.

Nota: Neste exemplo, a **autenticação local** é configurada, assim que significa que a base de dados de usuário local no ASA estará usada para a autenticação.

| i AnyConnect VPN Connecti                                                                                                    | ion Setup Wizard                                                                                                    |
|----------------------------------------------------------------------------------------------------|----------------------------------------------------------------------------------------------------|
| AnyConnect VPN Connecti      Steps      Introduction      Connection Profile     Identification      VPN Protocols      Client Images      Authentiaction                                                  | Authentication Methods         This step lets you specify the location of the authentication server.         You can click on the "New" button to create a new server group.         AAA Server Group:       LOCAL           Local User Database Details |
| <ol> <li>Authentication<br/>Methods</li> <li>Client Address Assignme</li> <li>Network Name Resolutio<br/>Servers</li> <li>NAT Exempt</li> <li>AnyConnect Client<br/>Deployment</li> <li>Summary</li> </ol> | User to be Added<br>Username: user1 Add >><br>Password: •••••<br>Confirm Password: •••••                                                                                                    |
| (                                                                                                    | < Back Next > Cancel Help                                                                                                    |

6. Assegure-se de que o conjunto de endereços para os clientes VPN esteja configurado. Se um pool IP é configurado já então selecione-o do menu de gota para baixo. Se não, clique **novo** a fim configurar. Uma vez que completo, clique **em seguida**.

| add IPv4 Pool        |                 |
|----------------------|-----------------|
| Name:                | VPN_Pool        |
| Starting IP Address: | 10.10.10.1      |
| Ending IP Address:   | 10.10.200       |
| Subnet Mask:         | 255.255.255.0 🗸 |
| ОК                   | Cancel Help     |

• Clique em Next.

7. Opcionalmente, configurar os server do Domain Name System (DNS) e o DNs nos campos DNS e de Domain Name, e clique-os então **em seguida**.

| anyConnect VPN Connect                  | tion Setup Wizard                                                                                                 | <u> </u> |
|-----------------------------------------|----------------------------------------------------------------------------------------------------|----------|
| Steps                                   | Network Name Resolution Servers                                                                                   |          |
| 1. Introduction                         | This step lets you specify how domain names are resolved for the remote user when accessing the internal network. |          |
| 2. Connection Profile<br>Identification | DNS Servers:                                                                                                    |          |
| 3. VPN Protocols                        | WINS Servers:                                                                                                    |          |
| 4. Client Images                        | Domain Name:                                                                                                    |          |
| 5. Authentication Methods               |                                                                                                    |          |
| 6. Client Address Assignme              |                                                                                                    |          |
| 7. Network Name<br>Resolution Servers   |                                                                                                    |          |
| 8. NAT Exempt                           |                                                                                                    |          |
| 9. AnyConnect Client<br>Deployment      |                                                                                                    |          |
| 10. Summary                             |                                                                                                    |          |
|                                         |                                                                                                    |          |
|                                         |                                                                                                    |          |
|                                         |                                                                                                    |          |
|                                         |                                                                                                    |          |
|                                         | < Back Next > Cancel Help                                                                                         |          |

8. Assegure-se de que o tráfego entre o cliente e a sub-rede interna deva estar isento de toda a tradução de endereço de rede dinâmica (NAT). Permita o **tráfego isento VPN da** caixa de verificação da **tradução de endereço de rede** e configurar a interface de LAN que será usada para a isenção. Também, especifique a rede local que deve ser isentada e clique **em seguida**.

| AnyConnect VPN Connect                               | tion Setup Wizard 🧰                                                                                         | 3 |  |  |  |
|------------------------------------------------------|----------------------------------------------------------------------------------------------------|---|--|--|--|
| Steps                                                | NAT Exempt                                                                                                  |   |  |  |  |
| 1. Introduction                                      | If network address translation is enabled on the ASA, the VPN traffic must be exempt from this translation. |   |  |  |  |
| 2. Connection Profile<br>Identification              | Exempt VPN traffic from network address translation                                                         |   |  |  |  |
| 3. VPN Protocols                                     | Inside Interface is the interface directly connected to your internal                                       |   |  |  |  |
| 4. Client Images                                     | network.                                                                                                    |   |  |  |  |
| 5. Authentication Methods                            | Inside Interface: Inside                                                                                    |   |  |  |  |
| 6. Client Address Assignme                           | Local Network is the network address(es) of the internal network that                                       |   |  |  |  |
| 7. Network Name Resolutio                            | dient can access.                                                                                           |   |  |  |  |
| Servers                                              | Local Network: 192.168.10.0/24                                                                              |   |  |  |  |
| 8. NAT Exempt                                        |                                                                                                    |   |  |  |  |
| <ol> <li>AnyConnect Client<br/>Deployment</li> </ol> | The traffic between AnyConnect dient and internal network will be                                           |   |  |  |  |
| 10. Summary                                          | exempt from network address translation.                                                                    |   |  |  |  |
|                                                      |                                                                                                    |   |  |  |  |
|                                                      |                                                                                                    |   |  |  |  |
|                                                      |                                                                                                    |   |  |  |  |
|                                                      |                                                                                                    |   |  |  |  |
|                                                      |                                                                                                    |   |  |  |  |
|                                                      | < Back Next > Cancel Help                                                                                   |   |  |  |  |

# 9. Clique em Next.

| AnyConnect VPN Connection Setup Wizard                                                                                                    |                                                                                                    |  |
|----------------------------------------------------------------------------------------------------|----------------------------------------------------------------------------------------------------|--|
| Steps                                                                                                    | AnyConnect Client Deployment                                                                       |  |
| 1. Introduction                                                                                                    | AnyConnect client program can be installed to a client device by one of the following two methods: |  |
| 2. Connection Profile<br>Identification 1) Web launch - On accessing the ASA using a Web Browser, the AnyConnect client package will be automatically instal<br>2) Pre-deployment - Manually install the AnyConnect client package. |                                                                                                    |  |
| 3. VPN Protocols                                                                                                    |                                                                                                    |  |
| 4. Client Images                                                                                                    |                                                                                                    |  |
| 5. Authentication Methods                                                                                                    |                                                                                                    |  |
| 6. Client Address Assignme                                                                                                    |                                                                                                    |  |
| <ol> <li>Network Name Resolutio<br/>Servers</li> </ol>                                                                                                    |                                                                                                    |  |
| 8. NAT Exempt                                                                                                    |                                                                                                    |  |
| 9. AnyConnect Client<br>Deployment                                                                                                    |                                                                                                    |  |
| 10. Summary                                                                                                    |                                                                                                    |  |
|                                                                                                    |                                                                                                    |  |
|                                                                                                    |                                                                                                    |  |
|                                                                                                    |                                                                                                    |  |
|                                                                                                    |                                                                                                    |  |
|                                                                                                    | < Back Next > Cancel Help                                                                          |  |
|                                                                                                    |                                                                                                    |  |

10. A etapa final mostra o sumário, revestimento do clique para terminar a instalação.

| TanyConnect VPN Connection | on Setup Wizard                                    | X                                                                     |  |  |
|----------------------------|----------------------------------------------------|-----------------------------------------------------------------------|--|--|
| VPN Wizard                 | Summary                                            |                                                                       |  |  |
| Branch                     | Here is the summary of the configuration.          |                                                                       |  |  |
| EE LEE                     | Name                                               | Value                                                                 |  |  |
| Loof ISP                   | Summary                                            |                                                                       |  |  |
|                            | Name/Alias of the Connection Profile               | SSL_GRP                                                               |  |  |
| Home                       | VPN Access Interface Internet                      |                                                                       |  |  |
| otorogate                  | Device Digital Certificate none                    |                                                                       |  |  |
| Network                    | VPN Protocols Enabled SSL only                     |                                                                       |  |  |
|                            | AnyConnect Client Images                           | 1 package                                                             |  |  |
| Gentley Mr                 | Authentication Server Group                        | LOCAL                                                                 |  |  |
|                            | Address Pool for the Client 10.10.10.1 - 10.10.200 |                                                                       |  |  |
|                            | DNS                                                | Server:<br>Domain Name:                                               |  |  |
|                            | Network Address Translation                        | The protected traffic is not subjected to network address translation |  |  |
|                            |                                                    |                                                                       |  |  |
| [                          | < Back Finish                                      | Cancel Help                                                           |  |  |

A configuração de cliente de AnyConnect está agora completa. Contudo, quando você configura AnyConnect através do wizard de configuração, configura o **método de autenticação como o AAA** à revelia. A fim autenticar os clientes através dos Certificados e do username/senha, o grupo de túneis (perfil de conexão) deve ser configurado para usar Certificados e AAA como o método de autenticação.

- Navegue à configuração > ao acesso do acesso remoto VPN > da rede (cliente) > aos perfis de conexão de AnyConnect.
- Você deve ver o perfil de conexão adicionado novo SSL\_GRP alistado.

|                                       |                                                                                                    |                                                                                                    | n > network (thent       | Precess > Particount     | eee conneccion r ronnes |   |                    |                       |                     |  |
|---------------------------------------|----------------------------------------------------------------------------------------------------|----------------------------------------------------------------------------------------------------|--------------------------|--------------------------|-------------------------|---|--------------------|-----------------------|---------------------|--|
| 💠 Add 🎁 Delete 🚿 Connect              |                                                                                                    |                                                                                                    |                          |                          |                         |   |                    |                       |                     |  |
|                                       | The security app<br>to receive the Date                                                                | The security appliance automatically deploys the Usico AnyConnect VPN Client to remote users upon connection. The initial client deployment requires end-user administrative rights. The Clisco AnyConnect VPN Client supports IPsec (IKEv2) tunnel as well as SSL benefit and the product of the Cline and the product of the cline and the product of the cline and the product of the cline and the product of the cline and the product of the cline and the product of the cline and the product of the cline and the product of the cline and the product of the cline and the product of the cline and the product of the cline and the product of the cline and the cline and the product of the cline and the product of the cline and the cline and the cline and the cline and the product of the cline and the cline and the cline |                          |                          |                         |   |                    |                       |                     |  |
| Find: Go                              | unner with Data                                                                                        | tunnei with Datagram Transport Layer Security (DTLS) tunneing options.                                                                                                    |                          |                          |                         |   |                    |                       |                     |  |
| <b>10.105.130.69:4443</b>             | Access Interfaces                                                                                      |                                                                                                    |                          |                          |                         |   |                    |                       |                     |  |
|                                       | Fnable Cisco                                                                                           | AnyConnect VPN Clie                                                                                                    | nt access on the interfa | ices selected in the tab | le below                |   |                    |                       |                     |  |
|                                       |                                                                                                    |                                                                                                    |                          |                          |                         |   |                    |                       |                     |  |
|                                       | SSL access must be enabled if you allow AnyConnect client to be launched from a browser (Web Launch) . |                                                                                                    |                          |                          |                         |   |                    |                       |                     |  |
|                                       | SSL Access                                                                                             |                                                                                                    | s IPsec (IKEv2) Ac       |                          | ccess                   |   |                    |                       |                     |  |
|                                       | Interface                                                                                              | Allow Access                                                                                                    | Enable DTLS              | Allow Access             | Enable Client Services  |   | Device Certificate |                       |                     |  |
| Remote Access VPN 🗗 🗜                 | Inside                                                                                                 |                                                                                                    |                          | (m)                      |                         | ~ | Port Settings      |                       |                     |  |
| - 2 Introduction                      | Internet                                                                                               |                                                                                                    |                          |                          |                         |   |                    |                       |                     |  |
| Network (Client) Access               | Outside                                                                                                |                                                                                                    |                          |                          |                         | * |                    |                       |                     |  |
| AnyConnect Connection Profiles        | Bypass inter                                                                                           | face access lists for in                                                                                                    | bound VPN sessions       |                          |                         |   |                    |                       |                     |  |
| AnyConnect Customization/Localization |                                                                                                    |                                                                                                    |                          |                          |                         |   |                    |                       |                     |  |
| AnyConnect Client Profile             | Access lists from                                                                                      | group policy and use                                                                                                    | r policy always apply to | the traffic.             |                         |   |                    |                       |                     |  |
| AnyConnect Client Software            | Logio Dago Satting                                                                                     |                                                                                                    |                          |                          |                         |   |                    |                       |                     |  |
|                                       | Login Page Setting                                                                                     | Jugi regis seturi y                                                                                                    |                          |                          |                         |   |                    |                       |                     |  |
| Group Policies                        | Allow user to                                                                                          | ☑ Allow user to select connection profile on the login page. ☺                                                                                                    |                          |                          |                         |   |                    |                       |                     |  |
| IPsec(IKEv 1) Connection Profiles     |                                                                                                    | Shutdown portal login page.                                                                                                    |                          |                          |                         |   |                    |                       |                     |  |
|                                       | E Shutdown p                                                                                           |                                                                                                    |                          |                          |                         |   |                    |                       |                     |  |
| 😥 🎭 Address Assignment                | Constant on Deadle                                                                                     | Connection Profiles                                                                                                    |                          |                          |                         |   |                    |                       |                     |  |
| E- 🐯 Advanced                         | Connection Profile                                                                                     |                                                                                                    |                          |                          |                         |   |                    |                       |                     |  |
| AnyConnect Essentials                 | Connection pro                                                                                         | Connection profile (turnel group) specifies how user is authenticated and other parameters. You can configure the mapping from certificate to connection profile here.                                                                                                    |                          |                          |                         |   |                    |                       |                     |  |
| AnyConnect Custom Attributes          | A                                                                                                    |                                                                                                    |                          |                          |                         |   |                    |                       |                     |  |
| Endpoint Security                     | Add 🗹 t                                                                                                | dit 🚺 Delete Find                                                                                                    |                          |                          | ase                     |   |                    |                       |                     |  |
| IPsec                                 |                                                                                                    |                                                                                                    |                          |                          |                         |   |                    |                       |                     |  |
| ACL Manager                           | Name                                                                                                   |                                                                                                    | SSL Enabled              | IPs                      | ec Enabled              |   | Aliases            | Authentication Method | Group Policy        |  |
| Clientiess SSL VPN Access             | DefaultRAGroup                                                                                         |                                                                                                    |                          |                          |                         |   |                    | AAA(LOCAL)            | DfltGrpPolicy       |  |
| Connection Profiles                   | DefaultWEBVPN                                                                                          | Group                                                                                                    | <b></b>                  |                          |                         |   |                    | AAA(LOCAL)            | DfltGrpPolicy       |  |
| e Portal                              | ssl-grp                                                                                                |                                                                                                    |                          |                          |                         |   | ssl-grp            | AAA(LOCAL)            | DfltGrpPolicy       |  |
|                                       | SSL GRP                                                                                                |                                                                                                    |                          |                          |                         |   | SSL_GRP            | AAA(LOCAL)            | GroupPolicy_SSL_GRP |  |

- A fim configurar o AAA e o certificado de autenticação, para selecionar o perfil de conexão SSL\_GRP e o clique edite.
- Sob o método de autenticação, selecione ambos.

|    | Edit AnyConnect Connecti | ion Profile: SSL_GRP           |                                          | ×         |
|----|--------------------------|--------------------------------|------------------------------------------|-----------|
| ſ  | Basic                    | Namo                           | SSL CBD                                  | ]         |
| l  | Advanced                 | Alassa                         |                                          |           |
| l  |                          | Allases:                       | SSL_GRP                                  |           |
| l  |                          | Authentication                 |                                          |           |
| l  |                          | Method:                        | AAA Certificate Both                     |           |
| l  |                          | AAA Server Group:              | LOCAL -                                  | Manage    |
| l  |                          |                                | Use LOCAL if Server Group fails          |           |
| ł. |                          | Client Address Assignment –    |                                          |           |
| 1  |                          | DHCP Servers:                  |                                          |           |
| l  |                          |                                | None      DHCP Link      DHCP Subnet     |           |
| l  |                          | Client Address Pools:          | VPN_Pool                                 | Select    |
|    |                          | Client IPv6 Address Pools:     |                                          | Select    |
| l  |                          | Default Group Policy           |                                          |           |
| I. |                          | Group Policy                   | GroupPolicy SSI CPP                      | Magazo    |
| 1  |                          | (Enllowing field is an attribu | ute of the group policy selected above ) | Managetti |
| 1  |                          | Fnable SSL VDN dien            | are of the group policy selected above.  |           |
| l  |                          |                                |                                          |           |
| ł. |                          | Enable IPsec(IKEv2)            | client protocol                          |           |
| I. |                          | DNS Servers:                   |                                          |           |
| 1  |                          | WINS Servers:                  |                                          |           |
| l  |                          | Domain Name:                   |                                          |           |
| l  |                          |                                |                                          |           |
| l  |                          |                                |                                          |           |
|    |                          |                                |                                          |           |
| l  |                          |                                |                                          |           |
| l  |                          |                                |                                          |           |
| l  |                          |                                |                                          |           |
|    | Find:                    | Ne                             | ext OPrevious                            |           |
|    |                          | ОК                             | Cancel Help                              |           |
| l  |                          |                                |                                          |           |

# Configurar o CLI para AnyConnect

| !! ****Configure the VPN Pool****                                                                                                    |
|----------------------------------------------------------------------------------------------------|
| ip local pool VPN_Pool 10.10.10.10.10.10.200 mask 255.255.255.0                                                                                                    |
| !! *****Configure Address Objects for VPN Pool and Local Network*****                                                                                                    |
| object network NETWORK_OBJ_10.10.10.0_24<br>subnet 10.10.10.0 255.255.255.0<br>object network NETWORK_OBJ_192.168.10.0_24 subnet 192.168.10.0 255.255.255.0 exit !!<br>*****Configure WebVPN**** |
| webvpn enable Internet anyconnect image disk0:/anyconnect-win-4.2.00096-k9.pkg 1 anyconnect enable tunnel-group-list enable exit <b>!!</b> *****Configure User*****                              |

username user1 password mb02jYs13AX1IAGa encrypted privilege 2

#### !! \*\*\*\*\*Configure Group-Policy\*\*\*\*\*

group-policy GroupPolicy\_SSL\_GRP internal group-policy GroupPolicy\_SSL\_GRP attributes vpntunnel-protocol ssl-client dns-server none wins-server none default-domain none exit !! \*\*\*\*\*Configure Tunnel-Group\*\*\*\*\*

```
tunnel-group SSL_GRP type remote-access
tunnel-group SSL_GRP general-attributes
authentication-server-group LOCAL
default-group-policy GroupPolicy_SSL_GRP
address-pool VPN_Pool
tunnel-group SSL_GRP webvpn-attributes
authentication aaa certificate
group-alias SSL_GRP enable
exit
```

#### !! \*\*\*\*\*Configure NAT-Exempt Policy\*\*\*\*\*

nat (Inside,Internet) 1 source static NETWORK\_OBJ\_192.168.10.0\_24 NETWORK\_OBJ\_192.168.10.0\_24 destination static NETWORK\_OBJ\_10.10.10.0\_24 NETWORK\_OBJ\_10.10.10.0\_24 no-proxy-arp route-lookup

## Verificar

Use esta seção para confirmar se a sua configuração funciona corretamente.

Nota: A <u>ferramenta Output Interpreter</u> (<u>exclusiva para clientes registrados</u>) é compatível com alguns comandos de exibição.. Use a ferramenta Output Interpreter para visualizar uma análise do resultado gerado pelo comando show..

Assegure-se de que o server CA esteja permitido.

#### mostre o server cripto Ca

```
ASA(config)# show crypto ca server
Certificate Server LOCAL-CA-SERVER:
    Status: enabled
    State: enabled
    Server's configuration is locked (enter "shutdown" to unlock it)
    Issuer name: CN=ASA.local
    CA certificate fingerprint/thumbprint: (MD5)
            32e868b9 351a1b07 4b59cce5 704d6615
    CA certificate fingerprint/thumbprint: (SHA1)
            6136511b 14aa1bbe 334c2659 ae7015a9 170a7c4d
    Last certificate issued serial number: 0x1
    CA certificate expiration timer: 19:25:42 UTC Jan 8 2019
    CRL NextUpdate timer: 01:25:42 UTC Jan 10 2016
    Current primary storage dir: flash:/LOCAL-CA-SERVER/
    Auto-Rollover configured, overlap period 30 days
```

Autorollover timer: 19:25:42 UTC Dec 9 2018

WARNING: Configuration has been modified and needs to be saved!! Assegure-se de que esteja permitido ao usuário o registro após adicionar:

#### \*\*\*\*\*Before Enrollment\*\*\*\*\*

ASA# show crypto ca server user-db username: user1 email: user1@cisco.com dn: CN=user1,OU=TAC allowed: 19:03:11 UTC Thu Jan 14 2016 notified: 1 times enrollment status: Allowed to Enroll >>> Shows the status "Allowed to Enroll"

#### \*\*\*\*\*After Enrollment\*\*\*\*

username: user1
email: user1@cisco.com
dn: CN=user1,OU=TAC
allowed: 19:05:14 UTC Thu Jan 14 2016
notified: 1 times
enrollment status: Enrolled, Certificate valid until 19:18:30 UTC Tue Jan 10 2017,
Renewal: Allowed
Você pode verificar os detalhes da conexão do anyconnect através do CLI ou do ASDM.

#### Através do CLI

#### mostre o anyconnect do detalhe VPN-sessiondb

#### ASA# show vpn-sessiondb detail anyconnect

```
Session Type: AnyConnect Detailed
                                   Public IP : 1'
Username
           : user1
Assigned IP : 10.10.10.1
                                               : 10.142.189.181
Protocol : AnyConnect-Parent SSL-Tunnel DTLS-Tunnel
License : AnyConnect Essentials
Encryption : AnyConnect-Parent: (1)none SSL-Tunnel: (1)RC4 DTLS-Tunnel: (1)AES128
Hashing : AnyConnect-Parent: (1)none SSL-Tunnel: (1)SHA1 DTLS-Tunnel: (1)SHA1
Bytes Tx
           : 13822
                                   Bytes Rx
                                             : 13299
Pkts Tx
                                   Pkts Rx
           : 10
                                                : 137
Pkts Tx Drop : 0
                                   Pkts Rx Drop : 0
Group Policy : GroupPolicy_SSL_GRP Tunnel Group : SSL_GRP
Login Time : 19:19:10 UTC Mon Jan 11 2016
Duration
           : 0h:00m:47s
Inactivity : 0h:00m:00s
NAC Result
           : Unknown
VLAN Mapping : N/A
                                   VLAN
                                         : none
AnyConnect-Parent Tunnels: 1
SSL-Tunnel Tunnels: 1
DTLS-Tunnel Tunnels: 1
AnyConnect-Parent:
 Tunnel ID : 1.1
             : 10.142.189.181
 Public IP
 Encryption : none
                                     Hashing
                                                : none
 TCP Src Port : 52442
                                     TCP Dst Port : 443
 Auth Mode
           : Certificate and userPassword
 Idle Time Out: 30 Minutes
                                     Idle TO Left : 29 Minutes
             : Windows
 Client OS
 Client Type : AnyConnect
 Client Ver : Cisco AnyConnect VPN Agent for Windows 4.2.00096
 Bytes Tx : 6911
                                     Bytes Rx : 768
```

Pkts Rx : 1 Pkts Tx : 5 Pkts Tx Drop : 0 Pkts Rx Drop : 0 SSL-Tunnel: Tunnel ID : 1.2 Assigned IP : 10.10.10.1Public IP : 10.142.189.181Encryption : RC4Hashing : SHA1Encapsulation: TLSv1.0TCP Src Port : 52443TCP Date Dart : 442Auth Mode : Cortificate and TCP Dst Port : 443Auth Mode: Certificate and userPasswordIdle Time Out: 30 MinutesIdle TO Left : 29 Minutes Client OS : Windows Client Type : SSL VPN Client Client Ver : Cisco AnyConnect VPN Agent for Windows 4.2.00096 : 6911 Bytes Rx : 152 Bytes Tx : 5 Pkts Tx Pkts Rx : 2 Pkts Tx Drop : 0 Pkts Rx Drop : 0 DTLS-Tunnel: Tunnel ID : 1.3 Assigned IP : 10.10.10.1Public IP : 10.142.189.181Encryption : AES128Hashing : SHA1Encapsulation: DTLSv1.0UDP Src Port : 59167UDP Dst Port : 443Auth Mode : Certificate and userPasswordIdle Time Out: 30 MinutesIdle To Left : 30 Minutes Client OS : Windows Client Type : DTLS VPN Client Client Ver : Cisco AnyConnect VPN Agent for Windows 4.2.00096 Bytes Rx : 12907 : 0 Bytes Tx : 0 Pkts Rx Pkts Tx : 142 Pkts Tx Drop : 0 Pkts Rx Drop : 0 NAC: Reval Int (T): 0 SecondsReval Left(T): 0 SecondsSQ Int (T) : 0 SecondsEoU Age(T) : 51 SecondsHold Left (T): 0 SecondsPosture Token: Redirect URL :

#### Através do ASDM

- Navegue à monitoração > VPN > estatísticas de VPN > sessões.
- Escolha o filtro como por todo o Acesso remoto.
- Você pode executar qualquer uma das ações para o cliente selecionado de AnyConnect.
   Os detalhes fornecem mais informação sobre a sessão

Logout- para logout manualmente o usuário do final do cabeçalho

Sibile para sibilar o cliente de AnyConnect do final do cabeçalho

# Troubleshooting

Esta seção fornece informações que você pode usar na solução de problemas de sua

configuração.

Nota: Consulte <u>Informações Importantes sobre Comandos de Depuração</u> antes de usar comandos **debug**.

Cuidado: No ASA, você pode ajustar-se vário debuga níveis; à revelia, o nível 1 é usado. Se você muda o nível debugar, a verbosidade do debuga pôde aumentar. Faça isto com cuidado, especialmente nos ambientes de produção.

- debug crypto ca
- server do debug crypto ca
- mensagens do debug crypto ca
- transações do debug crypto ca
- debugar o anyconnect do webvpn

Este resultado do debug mostra quando o server CA é permitido usando o comando no shut.

```
ASA# debug crypto ca 255
ASA# debug crypto ca server 255
ASA# debug crypto ca message 255
ASA# debug crypto ca transaction 255
CRYPTO_CS: input signal enqueued: no shut >>>> Command issued to Enable the CA server
Crypto CS thread wakes up!
CRYPTO_CS: enter FSM: input state disabled, input signal no shut
CRYPTO_CS: starting enabling checks
CRYPTO_CS: found existing serial file.
CRYPTO_CS: started CA cert timer, expiration time is 17:53:33 UTC Jan 13 2019
CRYPTO_CS: Using existing trustpoint 'LOCAL-CA-SERVER' and CA certificate
CRYPTO_CS: file opened: flash:/LOCAL-CA-SERVER/LOCAL-CA-SERVER.ser
CRYPTO_CS: DB version 1
CRYPTO_CS: last issued serial number is 0x4
CRYPTO_CS: closed ser file
CRYPTO_CS: file opened: flash:/LOCAL-CA-SERVER/LOCAL-CA-SERVER.crl
CRYPTO_CS: CRL file LOCAL-CA-SERVER.crl exists.
CRYPTO_CS: Read 220 bytes from crl file.
CRYPTO_CS: closed crl file
CRYPTO_PKI: Storage context locked by thread Crypto CA Server
CRYPTO PKI: inserting CRL
CRYPTO_PKI: set CRL update timer with delay: 20250
CRYPTO_PKI: the current device time: 18:05:17 UTC Jan 16 2016
CRYPTO_PKI: the last CRL update time: 17:42:47 UTC Jan 16 2016
CRYPTO_PKI: the next CRL update time: 23:42:47 UTC Jan 16 2016
CRYPTO_PKI: CRL cache delay being set to: 20250000
CRYPTO_PKI: Storage context released by thread Crypto CA Server
CRYPTO_CS: Inserted Local CA CRL into cache!
CRYPTO CS: shadow not configured; look for shadow cert
CRYPTO_CS: failed to find shadow cert in the db
CRYPTO_CS: set shadow generation timer
CRYPTO_CS: shadow generation timer has been set
CRYPTO_CS: Enabled CS.
CRYPTO_CS: exit FSM: new state enabled
CRYPTO_CS: cs config has been locked.
```

Crypto CS thread sleeps!

Este resultado do debug mostra o registro do cliente

ASA# debug crypto ca 255 ASA# debug crypto ca server 255 ASA# debug crypto ca message 255 ASA# debug crypto ca transaction 255 CRYPTO\_CS: writing serial number 0x2. CRYPTO\_CS: file opened: flash:/LOCAL-CA-SERVER/LOCAL-CA-SERVER.ser CRYPTO\_CS: Writing 32 bytes to ser file CRYPTO\_CS: Generated and saving a PKCS12 file for user user1 at flash:/LOCAL-CA-SERVER/user1.p12

O registro do cliente pode falhar sob estas condições:

#### Encenação 1.

• O usuário é criado na base de dados do servidor CA sem a permissão registrar-se.

| 🔁 Add User           |                      | ×      |
|----------------------|----------------------|--------|
| Username:            | user 1               |        |
| Email ID:            | user 1@cisco.com     |        |
| Subject (DN String): | CN=user1,OU=TAC      | Select |
| Allow enrollment     |                      |        |
| [                    | Add User Cancel Help |        |

Equivalente CLI:

| ASA(config | g)# show crypto ca server user-db |
|------------|-----------------------------------|
| username:  | user1                             |
| email:     | user1@cisco.com                   |
| dn:        | CN=user1,OU=TAC                   |
| allowed:   | <not allowed=""></not>            |
| notified:  | 0 times                           |
| enrollment | status: Not Allowed to Enroll     |

 No caso onde não é permitido ao usuário se registrar, tentando gerar/email o OTP para o usuário gerencie este Mensagem de Erro.

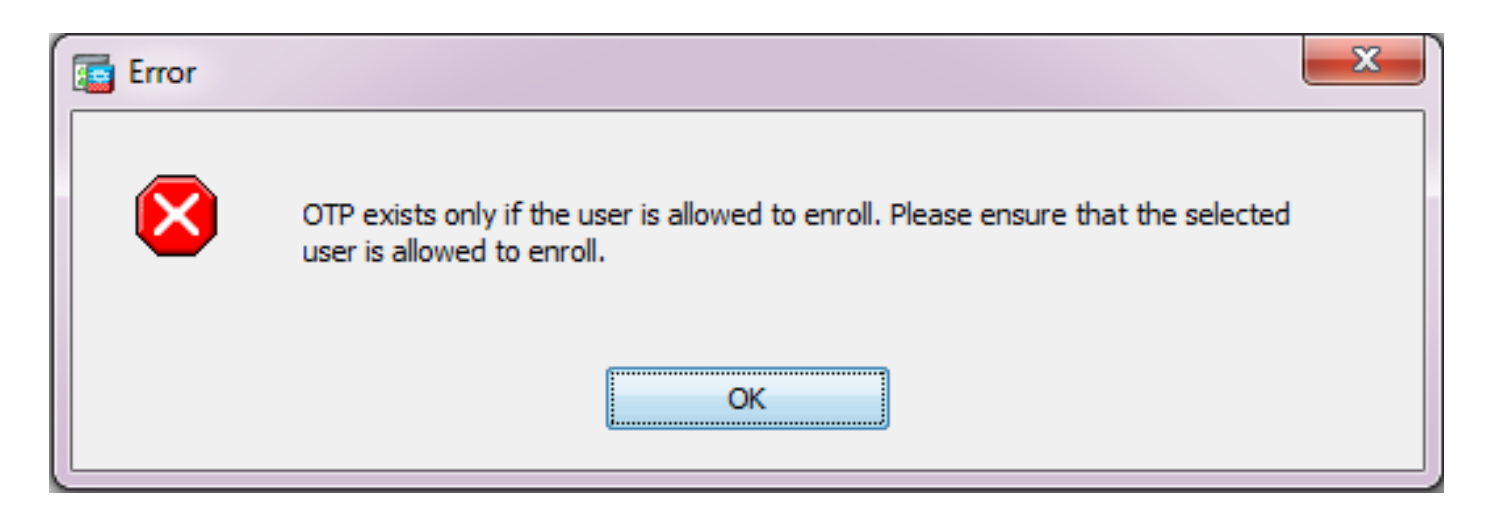

Cenário 2.

- Verifique a porta e conecte-a em qual o portal do registro está disponível usando o comando webvpn da corrida da mostra. A porta padrão é 443 mas pode ser alterada.
- Assegure-se de que o cliente tenha a alcançabilidade de rede ao IP address da relação em que o webvpn é permitido na porta usada para alcançar com sucesso o portal do registro.
   O cliente pode não alcança o portal do registro do ASA nesses casos:
  - 1. Se qualquer dispositivo intermediário obstrui as conexões recebidas do cliente ao IP do **webvpn do** ASA na porta especificada.
  - 2. O estado da relação está para baixo em que webvpn é permitido.
  - Esta saída mostra que o portal do registro está disponível no IP address do Internet da relação na porta feita sob encomenda 4433.

```
ASA(config)# show run webvpn
webvpn
port 4433
enable Internet
no anyconnect-essentials
anyconnect image disk0:/anyconnect-win-4.2.00096-k9.pkg 1
anyconnect enable
tunnel-group-list enable
Cenário 3.
```

- O local padrão do armazenamento da base de dados do servidor CA é memória Flash do ASA.
- Assegure-se de que a memória Flash tenha o espaço livre para gerar e salvar o arquivo do pkcs12 para o usuário durante o registro.
- No caso onde a memória Flash não tem bastante espaço livre, o ASA não termina o processo do registro do cliente e gerencie estes debuga logs:

ASA(config)# debug crypto ca 255 ASA(config)# debug crypto ca server 255 ASA(config)# debug crypto ca message 255 ASA(config)# debug crypto ca transaction 255 ASA(config)# debug crypto ca trustpool 255 CRYPTO\_CS: writing serial number 0x2. CRYPTO\_CS: file opened: flash:/LOCAL-CA-SERVER/LOCAL-CA-SERVER.ser CRYPTO\_CS: Writing 32 bytes to ser file CRYPTO\_CS: Generated and saving a PKCS12 file for user user1 at flash:/LOCAL-CA-SERVER/user1.p12 CRYPTO\_CS: Failed to write to opened PKCS12 file for user user1, fd: 0, status: -1. CRYPTO\_CS: Failed to generate pkcs12 file for user user1 status: -1. CRYPTO\_CS: Failed to process enrollment in-line for user user1. status: -1

# Informações Relacionadas

- <u>Cisco ASA 5500 Series Adaptive Security Appliances</u>
- Guia de solução de problemas do cliente AnyConnect VPN Problemas comuns
- <u>Controlando, monitorando, e pesquisando defeitos sessões de AnyConnect</u>
- Suporte Técnico e Documentação Cisco Systems